TO: EPSON 愛用者

FROM: EPSON 客服中心

主題敘述: 雷射複合機 Epson AcuLaser MX14NF 如何透過 Excel 存成 CSV 檔匯入 電話簿?

| ×∎         | <b>₽ 5</b> +             | ⊘⊸ ∓                                         | M                         | IX14NF電話簿 | ≣.csv - Excel      |                               | ? 📧           | - 0            | x c     |
|------------|--------------------------|----------------------------------------------|---------------------------|-----------|--------------------|-------------------------------|---------------|----------------|---------|
| 檔案         | 常用                       | 插入                                           | 版面配置                      | 公式 資      | 料 校閱               | 檢視                            |               |                | 登入      |
| <b>上</b>   | み<br>副 → B<br>ダ Ⅲ<br>簿 。 | 細明體<br>IU·<br>· <u>&gt;</u> · <u>A</u><br>字型 | • 12 •<br>A A ×<br>• ₱ž • | 三<br>對齊方式 | % 記定<br>設住<br>▼ 協存 | 格式化的條件<br>化為表格▼<br>格樣式▼<br>様式 | ₩<br>儲存格<br>▼ | AML<br>編輯<br>▼ | ^       |
| I25        | *                        | : 🗙                                          | ✓ fx                      |           |                    |                               |               |                | ¥       |
|            | А                        | В                                            | С                         | D         | E                  | F                             | G             | Н              | <b></b> |
| 1 4        | 名稱                       | 電話號碼                                         | 公司                        | 備註        |                    |                               |               |                |         |
| 2 ]        | TINA                     | 82278080                                     | EPSON                     | 客服部       |                    |                               |               |                |         |
| 3 E        | ELLE                     | 82278080                                     | EPSON                     | 總務        |                    |                               |               |                |         |
| 4 /        | ANDY                     | 82278173                                     | EPSON                     | 經理        |                    |                               |               |                |         |
| <b>5</b> S | SIMON                    | 25862569                                     | 服務站                       | 工程師       |                    |                               |               |                |         |
| 6          |                          |                                              |                           |           |                    |                               |               |                |         |
| 7          |                          |                                              |                           |           |                    |                               |               |                |         |
| 8          |                          |                                              |                           |           |                    |                               |               |                |         |
| 9          |                          |                                              |                           |           |                    |                               |               |                | -       |
| 4          | Þ                        | MX14NF電                                      | 話簿                        | +         | : [                | •                             |               |                | Þ       |
| 就緒         |                          |                                              |                           |           | ▦                  | □                             | -             | <b>+</b> 1     | 00%     |

步驟1、確認 Excel 格式存成 CSV 檔案格式。

步驟 2、點選左下角「開始」功能鍵 - 所有程式 - EPSON 印表機軟體 - MX14NF - 選擇「電話簿編輯工具」。

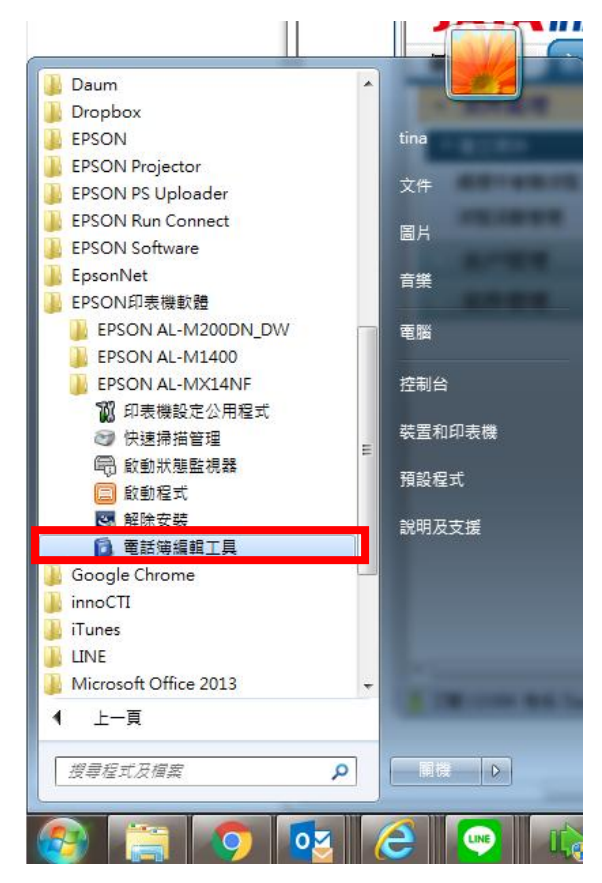

| 🔋 通訊簿編輯工具-Btype - EPSON A       | L-MX14NF-   | 00001FAX (192.1                           | .68.6.91)         | 50                       |                                     | 1    | - C4, |     |
|---------------------------------|-------------|-------------------------------------------|-------------------|--------------------------|-------------------------------------|------|-------|-----|
| │  檔案(F) 編輯(E) 檢視(V) 工具(T)      | 說明(H)       | _                                         |                   |                          |                                     |      |       |     |
| 檢查更新資訊(C)                       |             |                                           | 10                | CH                       | 1                                   |      | 搜尋    |     |
| 新PC傳真電話簿檔案(N)<br>問約DC使真素託洗提案(O) | Ctrl+N      | D 種類                                      | ID                | 名稱                       | 登錄                                  | 更新時間 | 14    | A   |
|                                 | Cuito       | 日 同服器                                     | 001               | Johnny                   | 192.168.6                           |      |       |     |
| 進入(U)<br>進出(E)                  |             | 6 伺服器                                     | 002               | Betty                    | 192.168.6<br>192.168.6              |      |       |     |
| 備份裝置電話簿(B)                      |             | C 伺服器                                     | 004               | Andy<br>lern/            | 192.168.6<br>192.168.6              |      |       | E   |
| 恢復裝置電話簿(T)                      |             | 6 伺服器                                     | 006               | VIT                      | 192.168.6                           |      |       |     |
| 儲存全部(A)<br>儲存(S)                | Ctrl+S<br>▶ | 日 何服器<br>日 何服器<br>日 何服器                   | 007<br>008<br>009 | tina-PC<br>wendy<br>FLLF | 192.168.6<br>192.168.6<br>192.168.6 |      |       |     |
| 將PC傳具電話簿儲存為(P)<br>语音認定0.0       |             | 日田田                                       | 010               | chris                    | 192.168.6                           |      |       |     |
| 離開(X)                           |             |                                           | 012               | shia                     | 192.168.6                           |      |       |     |
|                                 |             | 1511 101 11 11 11 11 11 11 11 11 11 11 11 | 013               | peggy                    | 192.168.6                           |      |       | · · |
|                                 |             |                                           |                   |                          |                                     |      |       |     |
|                                 |             |                                           |                   |                          |                                     |      |       |     |
|                                 |             |                                           |                   |                          |                                     |      |       |     |
|                                 |             |                                           |                   |                          |                                     |      |       |     |
|                                 |             |                                           |                   |                          |                                     |      |       |     |
| 個人資料: 18, 群組資料: 2               |             | 1                                         |                   |                          |                                     |      |       |     |

步驟3、開啓「通訊簿編輯工具」後,點選左上方「檔案」,並開啓「匯入」。

步驟4、在「匯入精靈」畫面,檔案種類選擇「CSV檔案」,下方點選「瀏覽」 選擇你要匯入的檔案,選擇完成後再按「下一步」。

| 匯入精靈                                                            | ×    |
|-----------------------------------------------------------------|------|
| <b>選擇要匯入的檔案</b><br>諸選擇檔案種類並指定要匯入的檔案,然後點選[下一步]。                  |      |
| 檔案種類(T):<br>CSV檔案<br>WAB <sup>個条</sup><br>使用MAPI                |      |
| 」使用預設的WAB檔案(₩)<br>檔案(F):<br>C:\Users\tina\Desktop\MX14NF電話簿.csv | ₹(R) |
| 下一步(N) > 取消                                                     | 說明   |

| 步驟5、 | 在選擇位置畫面,                                                                                                    | 請選擇 | - PC 傳真電話簿 | ,並按「 | 下一步」。 |
|------|----------------------------------------------------------------------------------------------------|-----|------------|------|-------|
|      | [다신] [ [ [ [ [ [ [ [ ] ] ] ] ] ] ] ] [ [ [ [ [ ] ] ] ] ] ] ] [ [ [ [ [ ] ] ] ] ] ] [ [ [ [ [ ] ] ] ] ] ] [ [ [ [ [ ] ] ] ] ] ] [ [ [ [ [ ] ] ] ] ] ] ] [ [ [ [ [ ] ] ] ] ] ] ] [ [ [ [ [ [ ] ] ] ] ] ] ] ] ] [ [ [ [ [ [ ] ] ] ] ] ] ] ] ] ] ] ] ] ] ] ] ] ] ] ] |     |            |      |       |

| 匯入精靈                                        | x |
|---------------------------------------------|---|
| 選擇位置                                        |   |
| 請選擇要匯入檔案的位置。<br>當您選擇[裝置電話簿]時,請確認您的PC已連接至裝置。 |   |
| 選擇位置                                        |   |
| ○ 裝置電話簿(D)                                  |   |
| ◎ PC傳真電話簿(P)                                |   |
|                                             |   |
|                                             |   |
|                                             |   |
|                                             |   |
|                                             |   |
|                                             |   |
| <上一步(B) 下一步(N) >                            | 明 |

步驟 6、匯入表格後,再選擇要匯入的項目,並選擇「指派」,完成後選擇「下一步」。(不一定所以項目都要指派)

| 匯入精靈                                   | x                                                                      |
|----------------------------------------|------------------------------------------------------------------------|
| 指派項目(PC傳真電話簿)<br>諸為每一項輸入指派一個項目,然後點     | 矍[下一步]。                                                                |
| 選擇要匯入的項目(I):<br>名稱<br>電話號碼<br>公司<br>備註 | 名稱(A):<br>取消 名稱<br>電話號碼(P):<br>取消 電話號碼<br>公司(C):<br>指派<br>備註(O):<br>指派 |
| □ 以第一行做為標題。(F)                         |                                                                        |
| <上一步(B                                 | )) 下一步(N) > 取消 說明                                                      |

步驟7、在選擇要匯入的資料欄位,選擇要匯入的項目後,點選中間的「新增」, 確認選擇完畢後直接按「確定」。

| 睪要匯入的資料         | 4        |    |          |        |          | ->       |
|-----------------|----------|----|----------|--------|----------|----------|
| <b>選擇要匯</b> 入的資 | 압料(S):   |    |          | 要匯入的資料 | 4(I):    |          |
| 名稱              | 電話號碼     | 公司 |          | 名稱     | 電話號碼     | 公司       |
| SIMON           | 25862569 |    | 新增(A) >> | ANDY   | 82278173 |          |
| TINA            | 82278080 |    |          | ELLE   | 82278080 |          |
|                 |          |    | << 刪除(D) |        |          |          |
|                 |          |    |          |        |          |          |
|                 |          |    |          |        |          |          |
|                 |          |    |          |        |          |          |
|                 |          |    |          |        |          |          |
|                 |          |    |          |        |          |          |
|                 |          |    |          |        |          |          |
|                 |          |    |          |        |          |          |
|                 |          |    |          |        |          |          |
|                 |          |    |          |        |          |          |
| (               |          |    |          | 1      |          |          |
| · [             |          |    |          |        |          |          |
|                 |          |    |          | 麻安     | En:H     | 治明(山)    |
|                 |          |    | L        | 唯化     | AX/P     | ::원95(H) |

步驟8、畫面會再次確認要確入的資料,確認無誤可直接點選「完成」。

| M | 入精靈                                |                      | 100.000.0 |    | ×  |  |  |  |  |  |
|---|------------------------------------|----------------------|-----------|----|----|--|--|--|--|--|
|   | 確認要匯入的資料<br>確認要匯入的資料。諸點選[完成],開始匯入。 |                      |           |    |    |  |  |  |  |  |
|   | 將進入[2]個明                           | 電話號碼                 | 公司        | 備註 |    |  |  |  |  |  |
|   | ANDY<br>ELLE                       | 82278173<br>82278080 |           |    |    |  |  |  |  |  |
|   | 重新選擇記錄                             |                      |           |    |    |  |  |  |  |  |
|   |                                    | <上一                  | 步(B) 完成   | 取消 | 說明 |  |  |  |  |  |

步驟9、之後畫面會顯示「匯入已完成」。

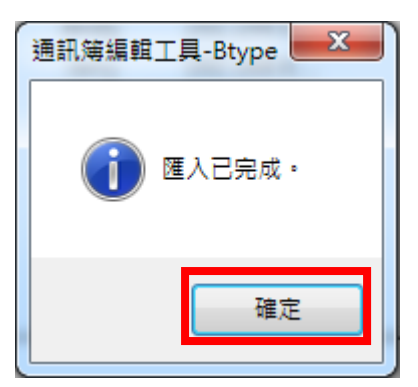

步驟10、畫面回到通訊簿編輯工具畫面,確認已有新增的聯絡人表示成功。

| 3 通訊第編調工員-Btype - EPSON AL-MX14NF-00001FAX (192.168.6.91) 福素(F) 編輯(E) 檢視(V) 工具(T) 説明(H) |                     |     |         |           |           |   |    |   |
|-----------------------------------------------------------------------------------------|---------------------|-----|---------|-----------|-----------|---|----|---|
| ¶ - ¶ -   ■ -   ■                                                                       |                     |     | 0       | 15        |           |   | 搜尋 |   |
|                                                                                         | 19 種類               | ID  | 名種      | 骨结        | 更新時間      |   |    | * |
|                                                                                         | <mark>∢</mark> ₽C傳真 |     | ANDY    | 82278173  | 2015/12/4 |   |    |   |
| 安室電話簿                                                                                   | PC傳真                |     | ELLE    | 82278080  | 2015/12/4 |   |    |   |
| ■■ 傅真/電子郵件                                                                              |                     | 001 | Jonnny  | 192.108.0 | J         | - |    | = |
|                                                                                         | 6服器                 | 002 | Jess    | 192.168.6 |           |   |    |   |
|                                                                                         | 同服器                 | 003 | Betty   | 192.168.6 |           |   |    |   |
|                                                                                         | 同服器                 | 004 | Andy    | 192.168.6 |           |   |    |   |
| 44                                                                                      | 6 信服器               | 005 | Jerry   | 192.168.6 |           |   |    |   |
|                                                                                         | 6 伺服器               | 006 | VIT     | 192.168.6 |           |   |    |   |
|                                                                                         | 6 伺服器               | 007 | tina-PC | 192.168.6 |           |   |    |   |
|                                                                                         | 10 何服器              | 800 | wendy   | 192.168.6 |           |   |    |   |
|                                                                                         | 【 何服器               | 009 | ELLE    | 192.168.6 |           |   |    |   |
|                                                                                         | 目版薪                 | 010 | chris   | 192.168.6 |           |   |    |   |
|                                                                                         | 週110.肢森             | 011 | WINXP   | 192.168.6 |           |   |    | * |
|                                                                                         |                     |     |         |           |           |   |    |   |
|                                                                                         |                     |     |         |           |           |   |    |   |
|                                                                                         |                     |     |         |           |           |   |    |   |
|                                                                                         |                     |     |         |           |           |   |    |   |
|                                                                                         |                     |     |         |           |           |   |    |   |
|                                                                                         |                     |     |         |           |           |   |    |   |
|                                                                                         |                     |     |         |           |           |   |    |   |
|                                                                                         |                     |     |         |           |           |   |    |   |
|                                                                                         |                     |     |         |           |           |   |    |   |
|                                                                                         |                     |     |         |           |           |   |    |   |
| 個人資料: 20, 群組資料: 2                                                                       |                     |     |         |           |           |   |    |   |